## Уважаемые участники конференции!

Для участия в конференции с телефона необходимо перейти по ссылке на платформу видеоконференций Крымского федерального университета имени В.И. Вернадского, нажав на активную ссылку

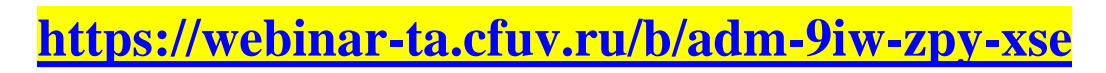

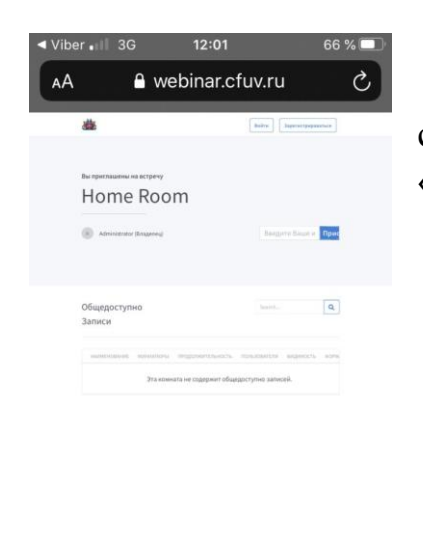

В поле «Введите ваше имя» вы должны ввести своё ФИО. Далее нажимаете кнопку «Присоединиться».

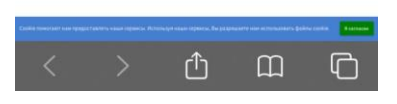

При входе в комнату система предложит вам «Микрофон» или «Только слушать». Соответственно вы можете быть или докладчиком, или слушателем.

(!) Если ничего не выбрать и закрыть данное окно, то вы не сможете ни разговаривать по микрофону, ни слышать собеседников.

Если вы выбрали «Микрофон», у вас появится сообщение «сайт https://webinar.cfuv.ru/ запрашивает доступ к микрофону» - нажмите «разрешить»

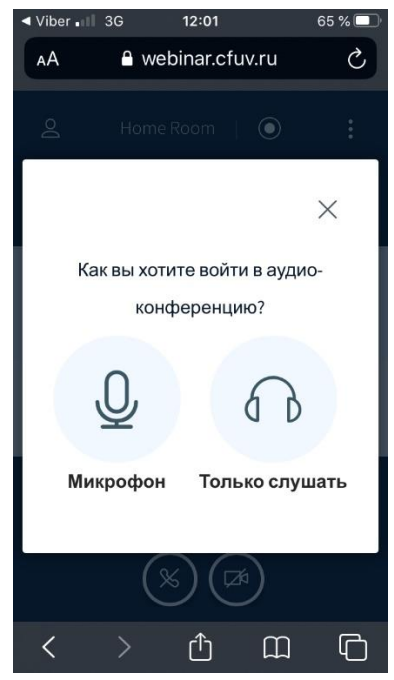

После этого вы увидите сообщение «Подключение к тесту звука».

Если вы слышали себя во время теста звука, то нажмите «Да» - звук настроен правильно. Если вы ничего не слышали, то нажмите «Нет», попробуйте выбрать другой микрофон и повторите попытку кнопкой «Повторить».

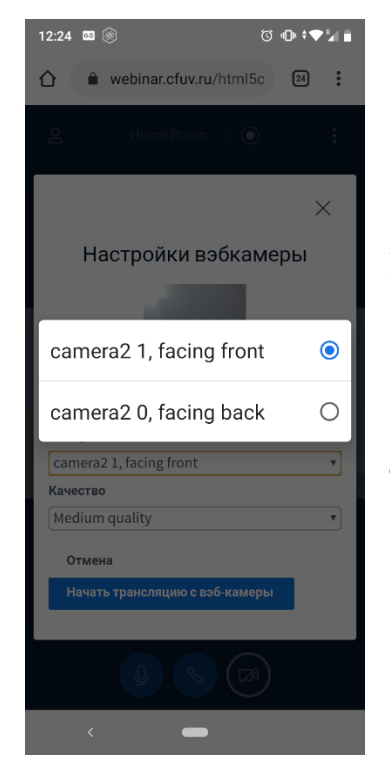

Для запуска вашей камеры нажмите на кнопку вэбкамеры внизу окна.

У вас появится сообщение «сайт https://webinar.cfuv.ru/ запрашивает доступ к камере» - нажмите «разрешить»

В появившемся окне можно выбрать саму камеру (переднюю или заднюю), а также качество трансляции.

Так же в общем чате вебинара каждый может писать текстовые сообщения. Если вы не уверены видят вас или слышат спросите в общем чате. Чтобы зайти в чат нажмите на иконку слева сверху.

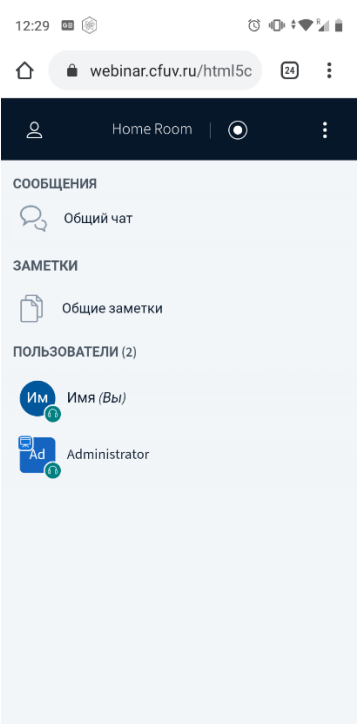